# ADAM REPORTING GUIDE FOR ADMINISTRATORS

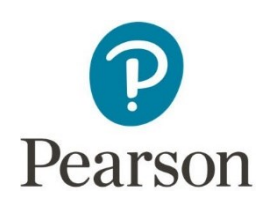

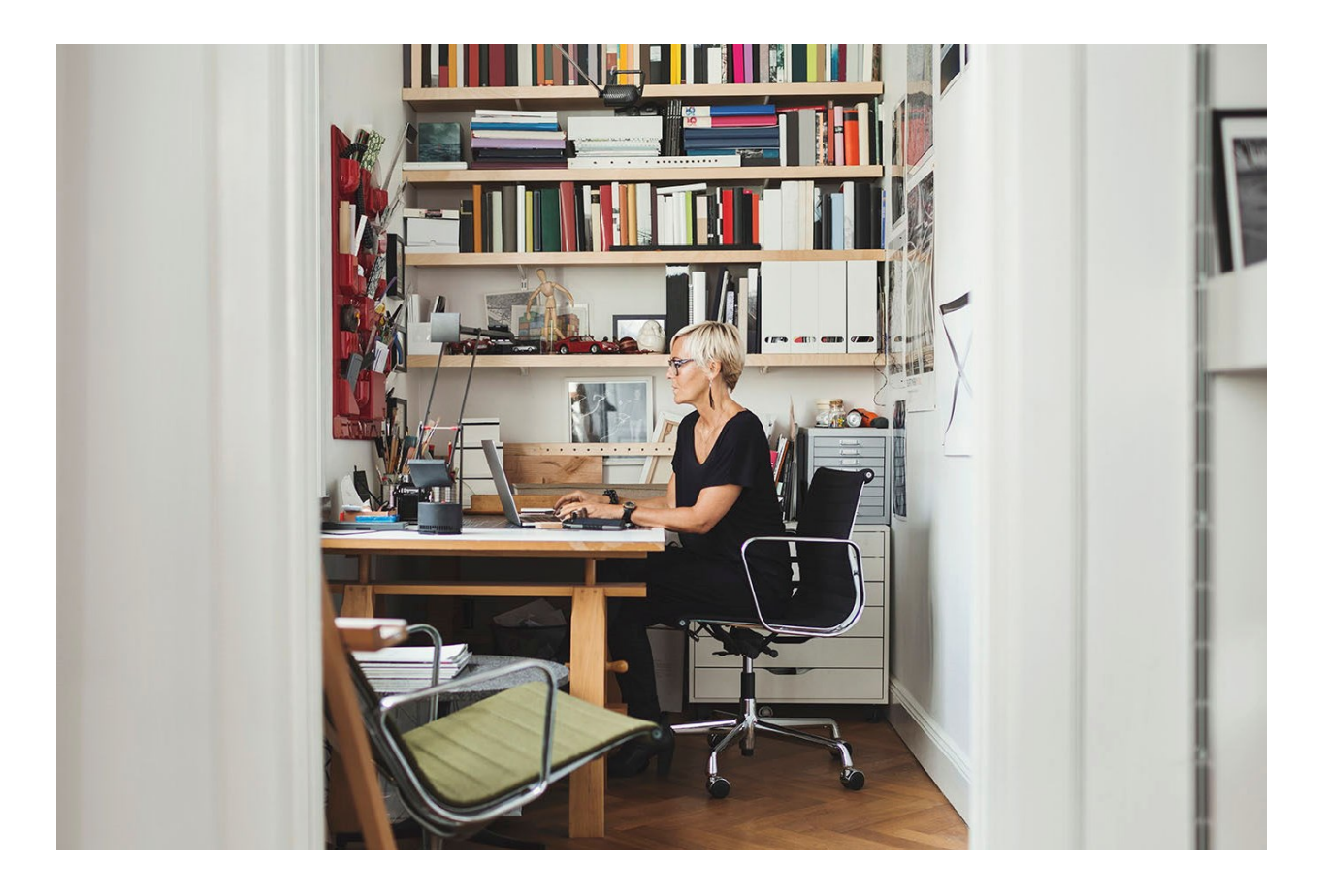

Released Dec. 6, 2023

This edition applies to ADAM v1.2.160 and to all subsequent releases and modifications until otherwise indicated in new editions or updates.

The data and names used to illustrate the reports and screen images may include names of individuals, companies, brands and products. All of the data and names are fictitious; any similarities to actual names are entirely coincidental.

Copyright © 2023 Pearson

# Contents

| Overview                                       | 4  |
|------------------------------------------------|----|
| What is LaunchPad?                             | 4  |
| How to Sign-In with Launchpad                  | 4  |
| What Reports are Available for ADAM Users?     | 6  |
| Performance Dashboard                          | 7  |
| The Performance Dashboard View                 | 7  |
| Performance Levels                             | 8  |
| Scale Score                                    | 8  |
| Performance Report                             | 9  |
| Performance Report Summary                     | 10 |
| Performance Comparison                         | 11 |
| Student Performance                            | 12 |
| Individual Student Results (ISR) Report        | 13 |
| Sample Individual Student Results (ISR) Report | 15 |

### Overview

This guide describes the reports available in ADAM for reviewing student performance on assessments administered via ADAM. ADAM is the assessment platform that supported the Spring 2024 Summative Assessments.

Audience: District and school users

This document explains:

- Unified Sign-In
- Available reports and their uses
- How to navigate to each report
- Variations you may see on your site based on your role and configuration settings

### What is LaunchPad?

Launchpad is a unified sign-in that requires a one-time sign-in for access to multiple platforms, which will provide users access to ADAM. Users log in once to LaunchPad and from there SSO to all licensed Pearson applications for their associated district.

#### How to Sign-In with Launchpad

- 1. Head over to: <u>https://launchpad.pearson.com/</u>
- 2. Select your Education Agency from the drop down and click continue:

|                  | Launch <b>Pad</b>                                                        |                     |
|------------------|--------------------------------------------------------------------------|---------------------|
| Selec            | t your Educational Agency or School I                                    | District            |
| Guam Dep         | partment of Education                                                    | ×                   |
|                  | Continue to Sign In                                                      |                     |
| If you need assi | istance with your account, please contact the adm<br>district or school. | ninistrator at your |
|                  | Team Member Login                                                        |                     |
| Pearson          | © 2019-2024 Pearson. All rights reserve                                  | ed.                 |

3. You will get an email with your username and will be asked to setup your one-time password. Provide your Username and Password on this screen:

| Guam Department of Education                             |                                               |
|----------------------------------------------------------|-----------------------------------------------|
| Username                                                 |                                               |
| Username                                                 |                                               |
| Password                                                 |                                               |
| Password                                                 | 8                                             |
| First Time Sign In / Reset Password                      |                                               |
| Sign in                                                  |                                               |
| If you need assistance with your account, please contact | the administrator at your district or school. |
| ← Select a different organization                        | Team Member Login                             |

4. Once you successfully login you will see the Launchpad Apps. Click on the ADAM app to get into the ADAM platform:

| - 6         | ⊕ Guam Department of Education ▼          |
|-------------|-------------------------------------------|
| LaunchPad A | pps                                       |
| A           | ADAM<br>Assessment Delivery and Reporting |
| -           |                                           |

5. For this guide, users will need to access reports by locating the following section on the left-hand pane in ADAM:

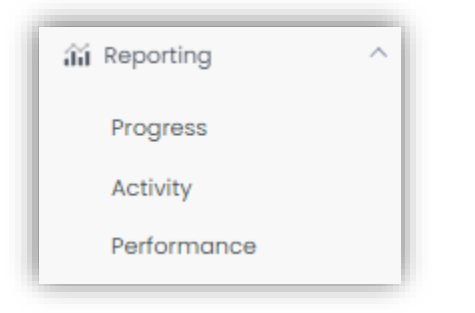

## What Reports are Available for ADAM Users?

Here is a list of reports and where to find them. If you do not see a report or a section within a report, it is not enabled either for your role or the assessment.

| Report Name               | Description and Typical Use                                                                                                    | Where to<br>Learn More |
|---------------------------|----------------------------------------------------------------------------------------------------|------------------------|
|                           | Performance Reports<br>(shows performance for a specific assessment)                                                                                                    |                        |
| Performance<br>Summary    | Shows overall student performance at district, school, and student level for a single assessment. (depending on the access of your role)                                                                 | Pg. 10                 |
| Performance<br>Comparison | Shows results that include students that submitted the assessment while enrolled in your organization scope.<br>Report includes scale scores, proficiency, overall achievement levels, and claim levels. | Pg. 12                 |
| Student<br>Performance    | This report enables school administrators to view results for all students within their scope.                                                                                                    | Pg. 13                 |
| ISR                       | When viewing all students within a specific school, ISRs<br>(Individual Student Reports) can be accessed. These<br>reports display results for both Math and ELA for a specific<br>student.              | Pg. 13                 |

### Performance Dashboard

From within the Performance Dashboard, you can access the Performance Reports for specific assessments.

When you drill down into the Performance Report for a specific administration, you will be able to view schools and/or students depending on your role. Your scope is indicated at the top of the page.

| Performance Dashboard | of Elementary School 123 |
|-----------------------|--------------------------|
|-----------------------|--------------------------|

#### To access the Performance Dashboard:

1. Go to Reporting > Performance

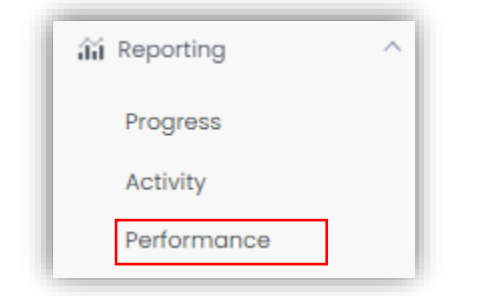

2. Select from the drop-down between Guam Summative or Guam Science:

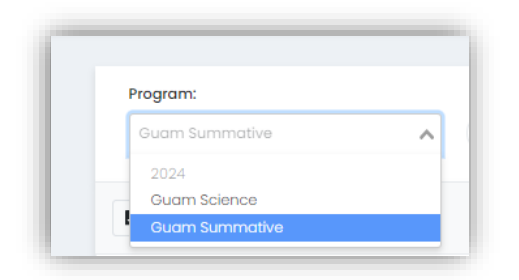

### The Performance Dashboard View

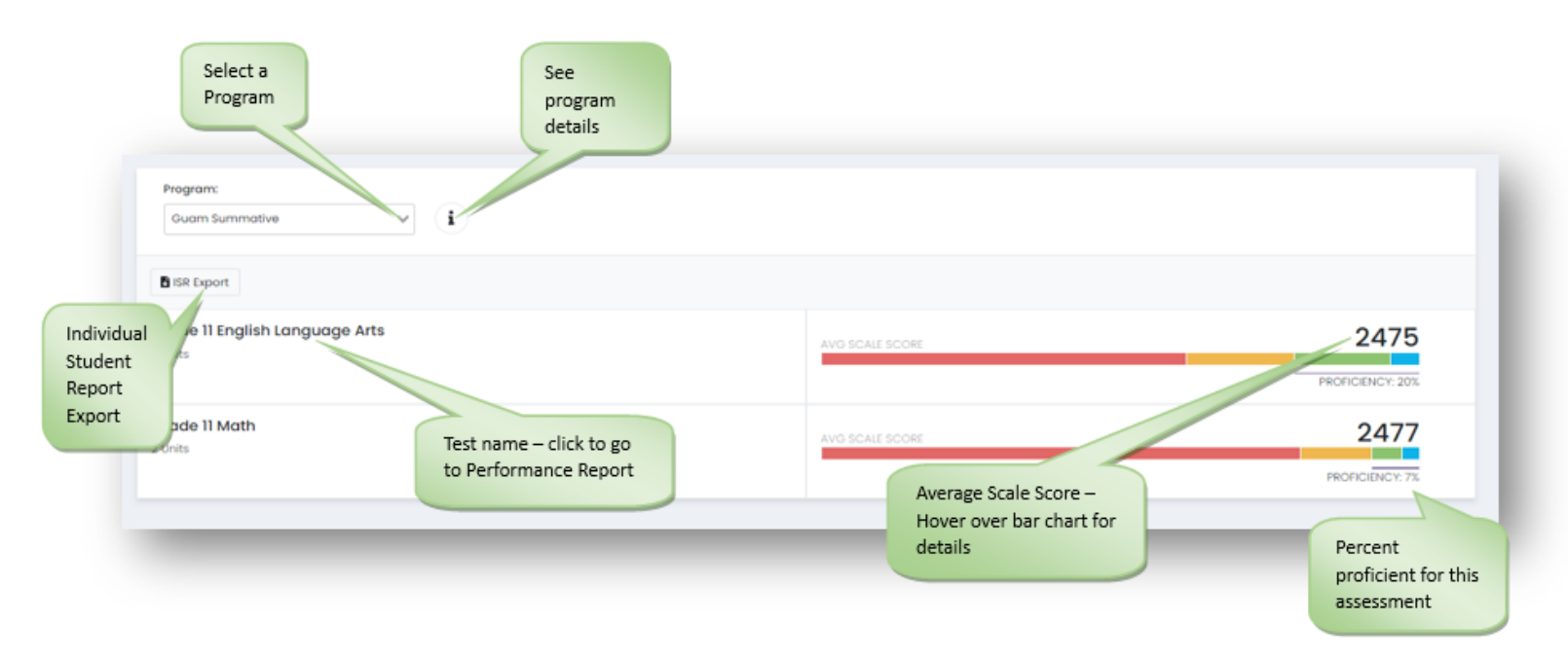

\* Please read the *Summative Reports Interpretive Guide for English Language Arts and Mathematics Assessments* for further explanation on Smarter Balanced summative assessment results.

#### Performance Levels

Performance level details can be found by hovering over the bar chart to see the number of students in that proficiency level, the percent of those students in the proficiency level, and the score range. Performance level(s) with a line underneath are considered proficient and the value is the percent of students considered proficient for the specific assessment at district or school levels. See images below for reference:

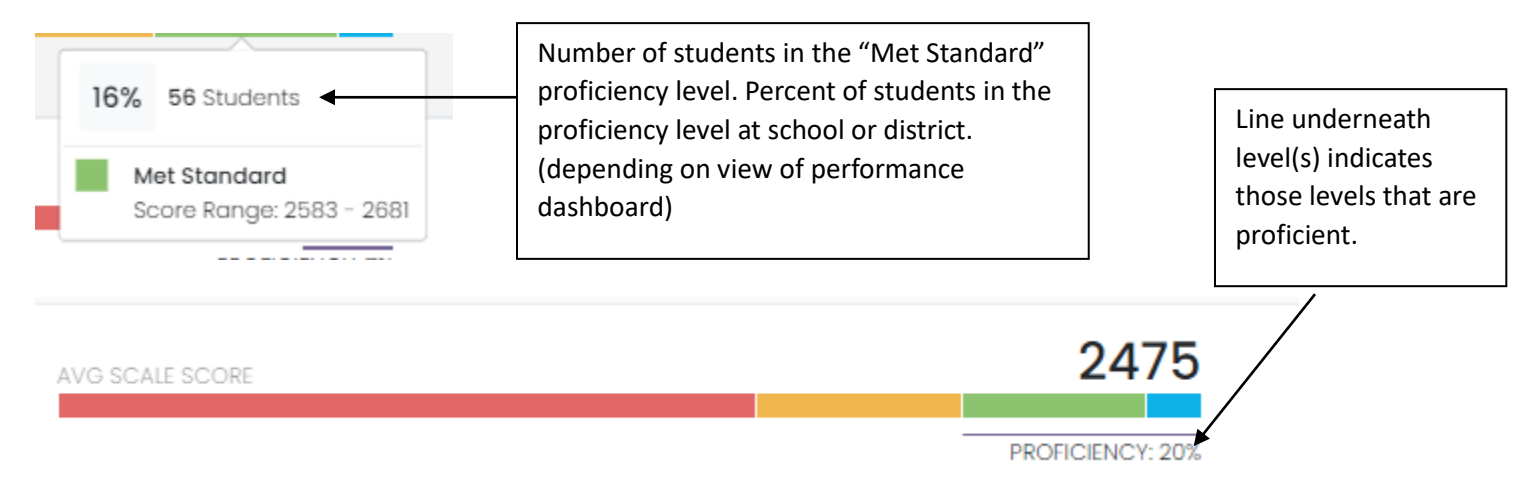

#### Scale Score

In any report where scale scores are visualized in a bar format, the Scale Score Range provides the min and max value.

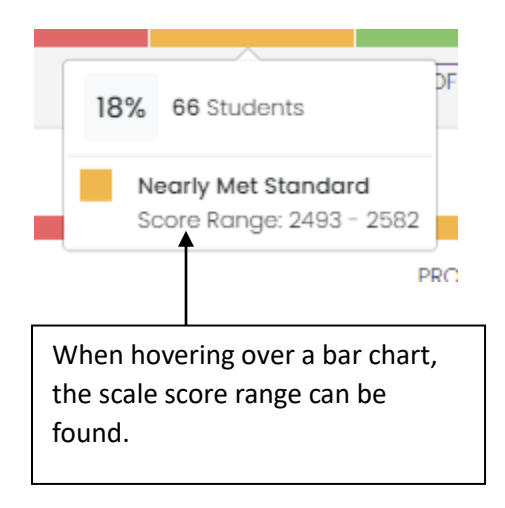

# Performance Report

The Performance Report shows student performance at institutions (district or school) for a single assessment. You will access all Performance reports from the Performance Dashboard.

To access performance reports:

1. Go to Reporting > Performance

| ລີຟ໌ Reporting | ^   |
|----------------|-----|
| Progress       |     |
| Activity       |     |
| Performa       | nce |

### 2. Select a Program

| Program:       |   |
|----------------|---|
| Guam Summative | ^ |
| 2024           |   |
| Guam Science   |   |
| Guam Summative |   |

3. Click anywhere in a test row to open the Performance Report

| Grade 11 English Language Arts |  |
|--------------------------------|--|
| Grade 11 Math                  |  |
|                                |  |

## Performance Report Summary

The Performance Summary is the default view when you click an assessment title from the Performance Dashboard. It provides an overview of performance across all institutions you have access to (District or School). It shows the performance objectives such as:

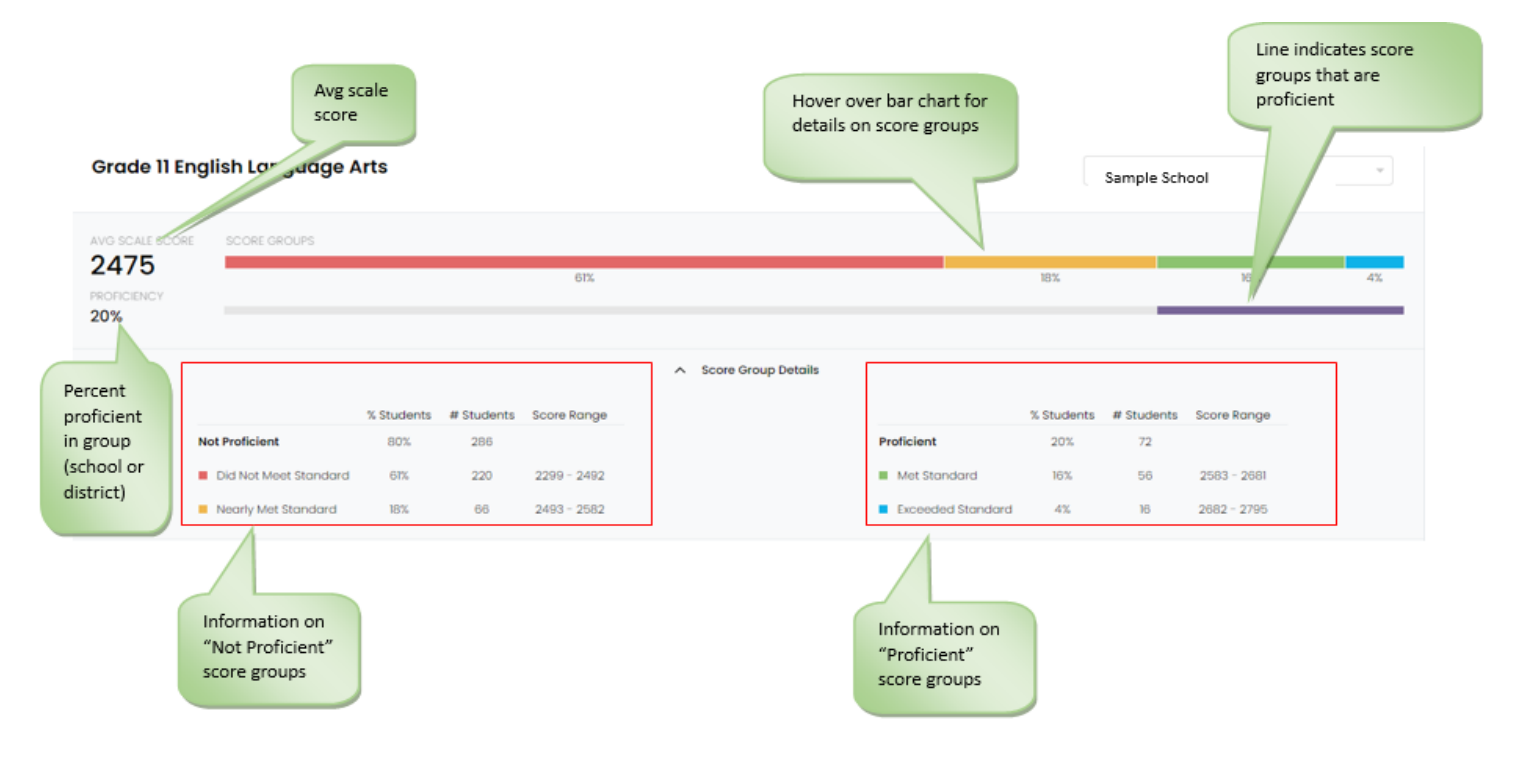

### Performance Comparison

The Performance Comparison section can be found below the summary section of the Performance Report. This is the area where you can drill down to a specific school (if you have a district level role) or find your way to the student performance report (if you're logged in with a school level role). Only the institutions you have access to will be available within your scope. Please see below:

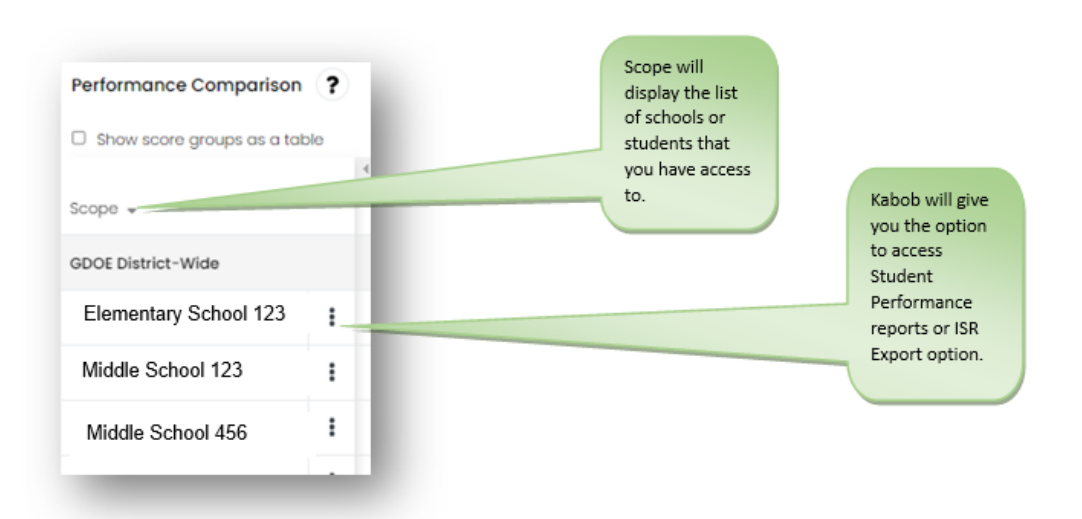

Within the Performance Comparison section, the Overall Achievement levels, Claim Levels and ELA writing categories can be found. Details regarding performance results for overall achievement and claims are displayed by hovering over the bar graphs.

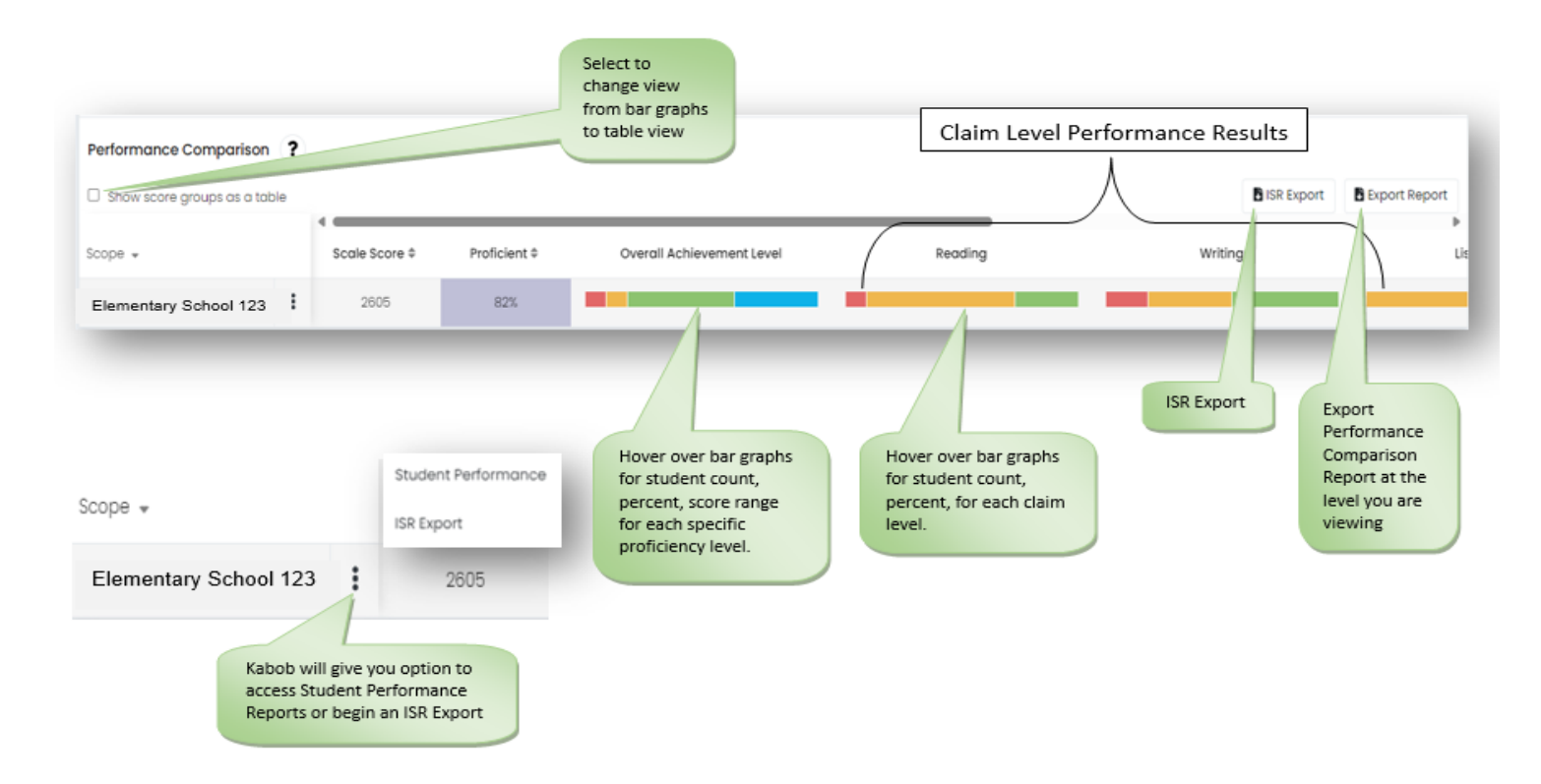

### Student Performance

The Student Performance report displays results for a single test for all students within a school. This report lets school administrators to view all students. The report includes the **Performance Summary** and a **Performance Comparison** section. You can access a student's **ISR** from here by clicking their name.

*To view results by student:* 

- 1. Navigate to a Performance report as described previously
- 2. If not already at a school level, drill down to a school
- 3. At the school level, click the 'kabob' menu and select Student Performance

| Performance Comparison ?       |                    |  |
|--------------------------------|--------------------|--|
| □ Show score groups as a table |                    |  |
| Scope 👻                        | Scale Score \$     |  |
| Guam Department of Education   | 2493               |  |
| Simon Sanche Elementary Scho   | ol 123 j08         |  |
| s                              | tudent Performance |  |
| IS                             | R Export           |  |

4. At the top of the Student Performance Report, you'll find the **Performance Summary** section where summary information for **Score Group Details** as well as a bar graph for **Score Groups** can be viewed.

5. Below the Performance Summary section is the Performance Comparison where you can:

- View the scale scores for all students in the list
- Sort by Student, Scale Score, Overall Achievement Levels, Claims, and Writing Categories (for ELA only). See below:

| Performance Comparison ? |                |                        | Cla              | im Level Perfo   | rmance Result    | 5                        | Results for | · Writing Categ                 | ories                     |
|--------------------------|----------------|------------------------|------------------|------------------|------------------|--------------------------|-------------|---------------------------------|---------------------------|
| Search Students          | 4              |                        |                  |                  |                  |                          |             |                                 | Export Report             |
| Student                  | Scale Score \$ | Overall<br>Achievement | Reading          | Writing \$       | Listening ≑      | Research and and Inquiry | Evidence /  | Organization /<br>Purpose Essay | Conventions<br>Essay Avg. |
| Last Name, First Name    | 2521           | Nearly Met<br>Standard | At/Near Standard | At/Near Standard | At/Near Standard | Below Standard           | 2           | 2                               | 1                         |

6. Click a student name to view their Individual Student Report.

### Individual Student Results (ISR) Report

The Individual Student Results (ISR) report shows individual student performance. It will include performance across Mathematics and English Language Arts. This report can be accessed by clicking on the student's name (seen in previous section) in the Student Performance Report or an ISR export (printable versions) can be requested using the following steps.

To access an ISR export:

- 1. Go to Reporting > Performance
- 2. Select a Program
- 3. Click anywhere in a test row to open the Performance Report

4. **ISR Export** buttons can be found in 2 areas on the **Performance Report**, next to the Export Report button and in the kabob for a school. See below:

|               | Performance Comparison ?                 |                     |
|---------------|------------------------------------------|---------------------|
|               | Show score groups as a table             |                     |
|               |                                          | 4                   |
|               | Scope 👻                                  | Scale Score \$      |
|               | Guam Department of Education (Di strict) | 2493                |
|               | Elementary School 123                    | 2508                |
| 100           | 5                                        | Student Performance |
| Sugart Depart | 5                                        | SR Export           |
| Export Report |                                          |                     |

5.By selecting **ISR Export**, a printable file is prepared. The following message will appear. Click on **Downloads Page**:

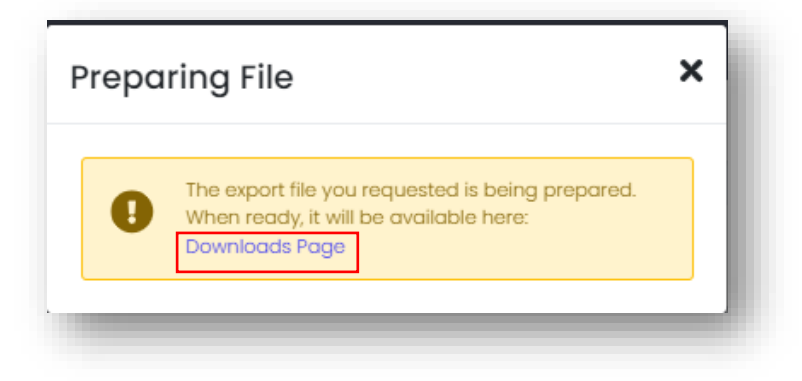

6.The Downloads Page (shown below) will show the progress of the ISR Export.

| Downloads                                                    |               |            |                 |                        |             |
|--------------------------------------------------------------|---------------|------------|-----------------|------------------------|-------------|
| Search Files by Name                                         |               |            |                 |                        |             |
| <b>€</b> Refresh                                             |               |            |                 |                        | 1 to 1      |
| \$ Name                                                      | No Of Records | Percentage | Requested By    | Requested On           |             |
| Elementary School 123 Guam Summative 08142024 120029 IND.aip | 12            | ę          | Masnayon, Carla | 2024-08-14 12:00:29 pm | In Progress |
|                                                              |               |            |                 |                        |             |

7. Once the download is complete, click on the download button to download reports to your device.

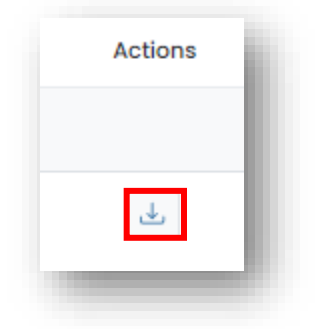

8. All downloads that are in-progress or completed can be found in the upper right-hand corner of the ADAM screen:

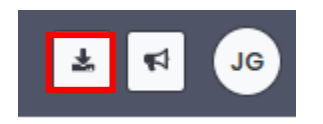

When an ISR is accessed, either individual or in an export, both Mathematics and ELA reports are provided. Below is a sample of an ISR for a student in grade 7:

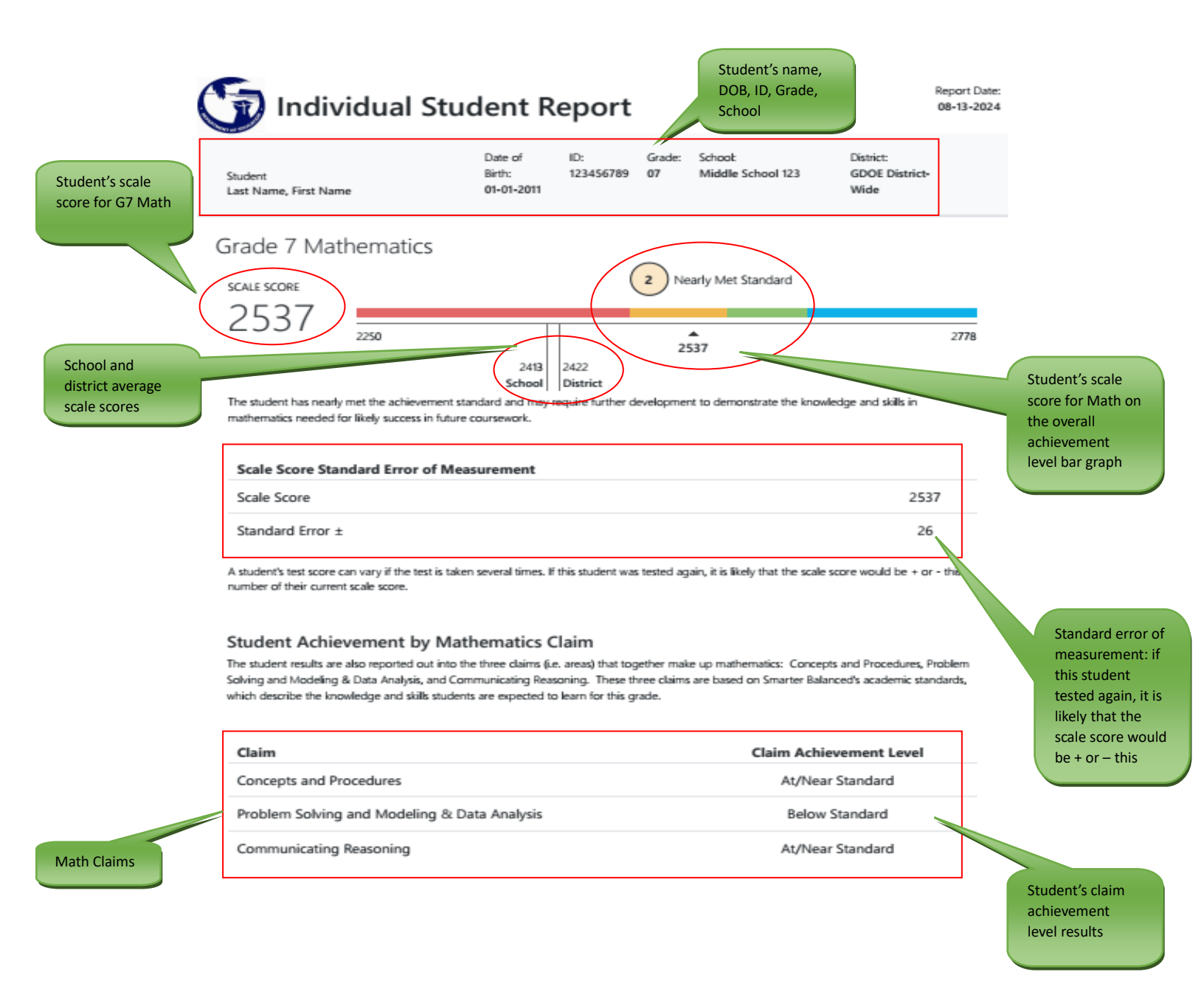

#### Grade 7 English Language Arts

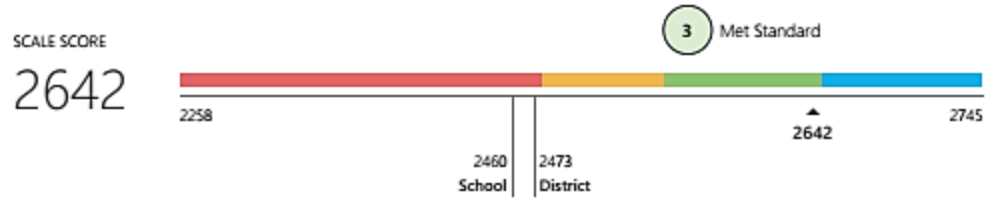

The student has met the achievement standard and demonstrates progress toward mastery of the knowledge and skills in English language arts/literacy needed for likely success in future coursework.

#### Scale Score Standard Error of Measurment

| Scale Score      | 2642 |
|------------------|------|
| Standard Error ± | 28   |

A student's test score can vary if the test is taken several times. If this student was tested again, it is likely that the scale score would be + or - this number of their current scale score.

#### Student Achievement by English Language Arts Claim

The student results are also reported out into the four claims (i.e. areas) that together make up English Language Arts: Reading, Writing, Listening, and Research & Inquiry. These four claims are based on Smarter Balanced's academic standards, which describe the knowledge and skills students are expected to learn for this grade.

| Claim              | Claim Achievement Level |
|--------------------|-------------------------|
| Reading            | Above Standard          |
| Writing            | Above Standard          |
| Listening          | Above Standard          |
| Research & Inquiry | At/Near Standard        |

#### Writing Essay Purpose: Narrative

Students write an extended response (i.e., essay) with one of the following purposes: narrative, opinion, informational, explanatory, or argumentative. The student received the following scores on the essay:

| Writing Essay Category              | Writing Essay Score |
|-------------------------------------|---------------------|
| Evidence/Elaboration (4 points max) | 3                   |
| Organization/Purpose (4 points max) | 3                   |
| Conventions (2 points max)          | 1                   |

Writing essay categories and max points

Note: These results represent only one indicator of a student's performance. These results should be used along with other information, such as classwork and other tests when making educational decisions.

Student's writing essay scores